利用状況や登録情報の確認と変更ができます。

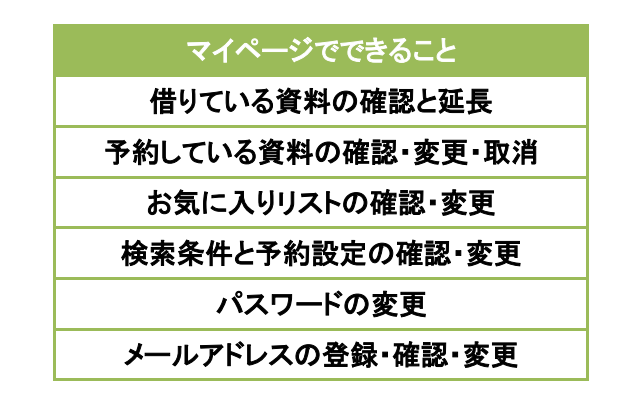

マイページを利用するにはログインが必要です。「ログイン(マイページ)」をクリックするとログイン画面が表示されます。

|   | ログイン                |
|---|---------------------|
| 1 | いしだしけん(貸出券)番号       |
|   |                     |
| ļ | (スワード               |
|   |                     |
|   | (半角英数6文字以上15文字以下)   |
|   | ログイン クリア            |
| } | ※パスワードを変更される方はこちらへ。 |

ログイン画面でかしだしけん(貸出券)番号とパスワードを入力し「ログイン」をクリックします。

マイページの画面に貸出点数、予約点数、お気に入りリスト登録件数、かしだしけんの有効期限が表示されます。

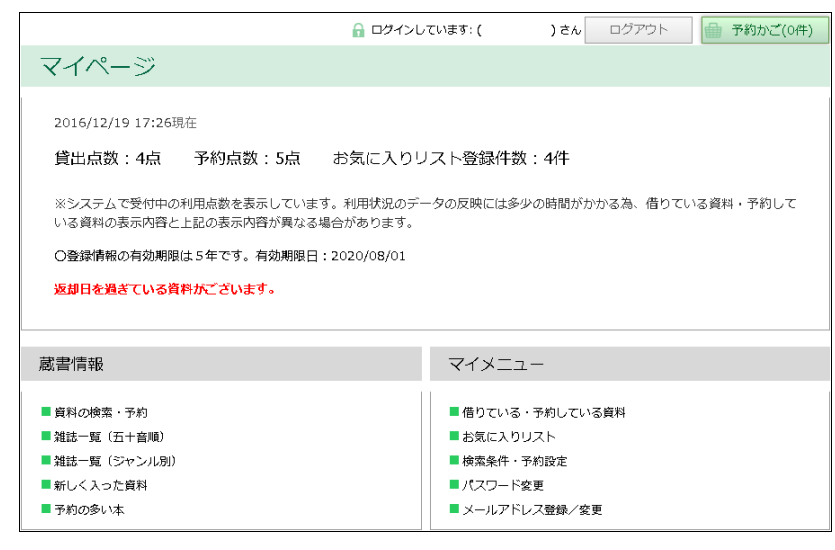

借りている・予約している資料をクリックすると、貸出状況と予約状況をそれぞれ確認することができます。

| 貸                                              | 出状況へ                                                                                                    | 表示形式                                                                                                    | :「本の表紙」 一覧                                        |
|------------------------------------------------|----------------------------------------------------------------------------------------------------|----------------------------------------------------------------------------------------------------|---------------------------------------------------|
| 阳                                              | 犬況(20                                                                                                    | 16/12/16)                                                                                                    |                                                   |
| な<br>書<br>構<br>構<br>件<br>延<br>子<br>延<br>1<br>1 | が借りてい<br>をクリック長<br>期間の従身<br>期間の従う<br>第3日<br>第3日<br>第3日<br>第3日<br>第3日<br>第3日<br>第<br>日<br>第<br>日<br>三<br>の<br>ク<br>見<br>の<br>ク<br>見<br>の<br>ク<br>見<br>の<br>ク<br>見<br>の<br>ク<br>見<br>の<br>の<br>の<br>見<br>の<br>の<br>の<br>見<br>の<br>の<br>の<br>見<br>の<br>の<br>の<br>の | 8週時の状況は双の通りです。<br>5週時の状況は双の通りです。<br>50できます。(編長30日間。ただし、予約あり資料・相互賃借等を除く。)<br>弁備持ちの状態です。<br>予定日を追ぎています。返却をお願いします。<br>他の方の予約が入っている資料です。賃出期間の延長はできません。<br>出期回の編長をした資料です。<br>雪名 : 色彩を持たない多崎つくると、彼の巡礼の年<br>著者名 : 村上 春樹<br>出版者名 : 文藝春秋<br>出版年 : 201304 分類:F 形態:一般書 | 貸出題:中 央<br>貸出日:16/11/16<br>逐び開展:16/12/01<br>備考:送第 |
|                                                |                                                                                                    | ● ク                                                                                                    |                                                   |
| 2                                              | image<br>not<br>available                                                                                                    | 音石 : 東町の通州 (0.950円)<br>著者名 : 東野 圭吾<br>出版名 : 文藝香秋<br>出版年 : 201210 分類:F 形態:一般書                                                                                                    | 寶出語:中央<br>貸出日:16/12/16<br>返却明景:16/12/30<br>備考:    |

貸出状況からは貸出期間の延長をすることができます。

| 1            | 書名 : 火花                                  | 予約日:16/12/14 | 予約順位:816       |
|--------------|------------------------------------------|--------------|----------------|
| image<br>not | 著者名 : 又吉 直樹                              | 期限日:         | 種別:予約          |
| available    | 出版有名: 又醫管核<br>出版年 : 201503 分類: F 形態: 一般書 | 受敗越:中央       | 状况:予約谱         |
| 2            | <br>書名 : コンビニ人間                          | 予約日:16/12/14 | 予約順位:770       |
| image<br>not | 著者名 : 村田 沙耶香                             | 期限日:         | 種別:A-1         |
| available    | 出版看名: 又醫督校<br>出版年 :201607 分類:F 形態:一般書    | 受政趣:中央       | <b>状況</b> :予約済 |
| 3            | <br>  書名 : 危険なビーナス                       | 予約日:16/12/14 | 予約順位:-         |
| not          | 著者名 : 東野 圭吾                              | 期限日:         | 相別:A-2         |
| available    | 出版年 : 201608 分類:F 形態:一般書                 | 受政態:中央       | 状况:予約済         |
| 4            | -<br>書名 : ソロモンの偽証 第1部 事件                 | 予約日:16/12/16 | 予約順位:-         |
| image        | 著者名 : 宮部 みゆき                             | 期限日:         | 種別:予約          |
| available    | 出版年 : 201208 分類:F 形態:一般書                 | 受政態:鹿 尚      | 状况:回送中         |
| 5            | -<br>-<br>                               | 予約日:16/12/16 | 予約順位:-         |
| image        | 著者名 : 和田 竜                               | 期限日:16/12/23 | 種別:予約          |
| available    | 出版有名: 机调红<br>出版年 : 201310 分類: F 形態: 一般書  | 受歡囂:中央       | 状況: 政憲済        |

予約状況からは予約の取り消しや受取館と連絡方法の変更、順番予約への変更ができます。 予約状況の見方は「種別・予約状況について」をクリックすると表示されます。 お気に入りリストをクリックすると、お気に入りリストに登録している資料を確認することができます。

|                                           | 🔒 ログインしています 🤜                                                                                                    | イページトップ ログアウト                      | 予約かご(0件)                                                                               |
|-------------------------------------------|----------------------------------------------------------------------------------------------------|------------------------------------|----------------------------------------------------------------------------------------|
| お気に入りリスト                                  |                                                                                                    |                                    |                                                                                        |
| 以下4件がお気に入りリストに登                           | 録されています。                                                                                                    | 表示形式:本                             | <b>D表紙</b> 一覧                                                                          |
|                                           |                                                                                                    |                                    |                                                                                        |
| image<br>not<br>available                 | <ul> <li>書名: 嫌われる勇気 自己啓然<br/>教え</li> <li>著者名: 岸見 一郎</li> <li>出版者名: ダイヤモンド社</li> <li>出版年: 201312 分類: 146</li> </ul> | 発の源流「アドラー」の<br>登録日 : 2016/12/16    | <ul> <li>・ 貸出中</li> <li>予約数:387件</li> <li>予約カごへ</li> </ul>                             |
| 2<br>image<br>not<br>available            | 書名 : <u>陸王</u><br>著者名 : <u>池井戸 潤</u><br>出版者名 : <u>集英社</u><br>出版年 : 201607 分類 : F                                   | 登録日:2016/12/16                     | <ul> <li>● 貸出中</li> <li>予約数:434件</li> <li>予約カごへ</li> </ul>                             |
| <sup>3</sup><br>image<br>not<br>available | 書名 : <u>君の膵臓をたべたい</u><br>著者名 : <u>住野 よる</u><br>出版者名: <u>双葉社</u><br>出版年 :201506 分類:F                                | 登録日:2016/12/16                     | <ul> <li>         ・ 費出中         予約数:484件     </li> <li>         予約カごへ     </li> </ul>  |
| 4<br>image<br>not<br>available            | 書名 : 希望 <u>荘 ([杉村三</u><br>著者名 : <u>宮部 みゆき</u><br>出版者名 : <u>小学館</u><br>出版年 : 201606 分類 : F                          | 扱シリーズ <u>)</u><br>登録日 : 2016/12/16 | <ul> <li>         ・ 費出中         予約数:508件      </li> <li>         予約カごへ     </li> </ul> |
|                                           |                                                                                                    |                                    | 取 消                                                                                    |

検索条件・予約設定をクリックすると検索条件や予約受取館と連絡方法の既定値を設定することができます。 ※検索条件設定はログインした状態で詳細検索をするときに有効になります。

| ☐ ログインしています マイページトップ ログアウト                                                          | 予約かご(0件) |
|-------------------------------------------------------------------------------------|----------|
| 検索条件・予約設定                                                                           |          |
|                                                                                     |          |
| 検索条件設定                                                                              |          |
| ●検索条件設定をすると、詳細検索画面で資料を探すときの既定値を変更してご利用いただけます。                                       |          |
| 検索資料: 図書 雑誌 音声 映像                                                                   |          |
| 結果の表示順序: 出版年 陶順・                                                                    |          |
| 表示する件数: 10件▼                                                                        |          |
| 所蔵の指定: ④館を指定                                                                        |          |
| 所蔵館: 小 岩 葛 西 篠 子                                                                    |          |
| 松 江 四日の日本 一時 一日の日本 一日の日本 一日の日本 一日の日本 日本 一日の日本 日本 日本 日本 日本 日本 日本 日本 日本 日本 日本 日本 日本 日 |          |
| _ 篠 崎 _ 東 部   ✓中 央                                                                  |          |
|                                                                                     |          |
| 予約設定                                                                                |          |
| ●予約設定をすると、予約やリクエストをしたときの既定値を変更してご利用いただけます。                                          |          |
| 受取館:中央図書館 ▼                                                                         |          |
| 連絡方法: 不要 ▼                                                                          |          |
|                                                                                     |          |
|                                                                                     |          |

検索対象にしたい資料や図書館にチェックを入れ、表示順序や件数、受取館、連絡方法をプルダウンから選んだら更新 をクリックすると完了です。 パスワード変更をクリックするとパスワード変更画面が表示されます。

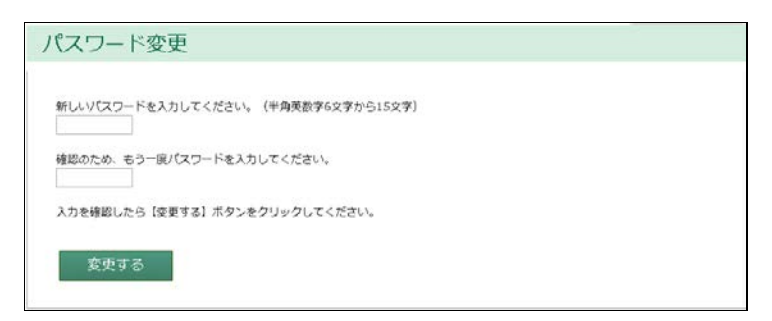

新しいパスワードを入力して「変更する」をクリックします。

| IVIT I LL      |    |     |  |
|----------------|----|-----|--|
| パスワード変更を行いますか? |    |     |  |
|                | はい | しいえ |  |

確認画面が表示されるので「はい」をクリックします。

| パスワード変更 |                 |  |
|---------|-----------------|--|
|         | パスワード変更が完了しました。 |  |

この画面が表示されたら完了です。

メールアドレス登録/変更をクリックするとメールアドレス登録/変更画面が表示されます。 既に登録されている場合は、入力欄に表示されます。

|                                                                                                   | 局 ロダインしています                                      | マイページトップ               | ログアウト                | 予約かご(0件)       |
|---------------------------------------------------------------------------------------------------|--------------------------------------------------|------------------------|----------------------|----------------|
| メールアドレス登録/変                                                                                       | 更                                                |                        |                      |                |
| <ul> <li>メールアドレスの登録/変更を行う場合は</li> </ul>                                                           | 4、メールアドレスを入力後、【                                  | 査録する】のボタン              | ・をクリックしてく            | ださい。           |
| <ul> <li>●登録済みのメールアドレスを削除したい場ください。</li> </ul>                                                     | は合は、表示されているメールア                                  | ドレスを削除後、               | 【登録する】のボタ            | マンをクリックして      |
| <ul> <li>●予約された資料が提供できる状態(取選問</li> <li>●登録/変更をしたメールアドレス宛に「第</li> </ul>                            | e)の場合は、登録したEメール。<br>空運知」のメールを送信します。              | アドレスに連絡しま              | す.                   |                |
| しばらく待っても届かない場合、メールJ<br>※また、携帯電話・スマートフォンでメー<br>(設定方法は、携帯電話各社にお問いる<br>library.city.edogawa.tokyo.jp | *ドレスが誤っている可能性があ<br>−ルが届かない場合、次のドメイ:<br>≥わせください)。 | りますので、再度、<br>ンを受信できるよう | 登録/変更を行っ<br>に設定してくだき | ってください。<br>いい。 |
| メールアドレスを入力してください。                                                                                 |                                                  |                        |                      |                |
| (再入力)                                                                                             |                                                  |                        |                      |                |
|                                                                                                   |                                                  |                        |                      |                |
|                                                                                                   |                                                  |                        |                      |                |
|                                                                                                   | 登録する                                             |                        |                      |                |

新しいメールアドレスを入力後、「登録する」をクリックします。

| ●/恋雨を行いますか | 2          |             |             |             |
|------------|------------|-------------|-------------|-------------|
| 4          | 錚/変更を行いますか | 録/変更を行いますか? | 録/変更を行いますか? | 鍵/変更を行いますか? |

確認画面が表示されるので「はい」をクリックします。

| メールアドレス登録/変更          |  |
|-----------------------|--|
| メールアドレスの職録/変更が完了しました。 |  |

この画面が表示されたら完了です。

※メールアドレスの登録/変更をすると、登録/変更確認のメールが送信されます。しばらくたっても届かない場合、 入力したアドレスが間違っている可能性がありますので、再度メールアドレス登録/変更をしてください。